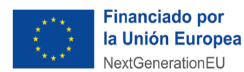

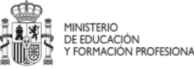

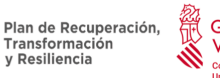

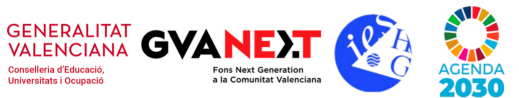

## COMO REGISTRARSE Y REALIZAR NUESTROS PEDIDOS:

## **REGISTRARSE:**

- Entrad en la página www.planandgo.es
- Pinchad en ACCESO/REGISTRO
- Rellenad la parte de **REGISTRO** (Nombre el del alumna/alumno.Resto de datos los de la madre/padre). En **NOMBRE DE GRUPO** poner **HONORIGARCIA24**
- Una vez registrad@s, ya se pueden empezar a realizar los pedidos.

## REALIZAR PEDIDOS:

- Entrad en la página <u>www.planandgo.es</u>
- **Usuario** (el email con el que os hayáis registrado)
- **Clave**: la que hayáis elegido
- Pinchad en la parte superior, a la derecha. Hay un desplegable. Tenemos la opción de:

Pedir Productos : Perfumería, Ambientación, Cosmética, Bisutería...

Ver nuestro carrito, los pagos pendientes.....

- Una vez hecho nuestro pedido, guardar los productos en el carrito,
- Los pedidos se enviarán los lunes y, a partir de ese día, se empezarán a hacer los pagos de los mismos mediante la siguiente Forma de Pago.

## FORMA DE PAGO:

Mediante transferencia o ingreso en la siguiente cuenta:

BANCO DE SANTANDER.

ES60-0049-5941-6520-1604-5241

CONCEPTO: HONORIGARCIA24 y el nombre de la alumna/alumno

Cualquier duda, ponerse en contacto con la comercial de la zona.

Chelo. Telf. 630856581

Adjuntem el catàleg i la tarifa general per a la vostra consulta (feu clic)

**Cataleg** 

<u>Tarifa general</u>